# Instruction Manual USB-C Multi-functional HUB

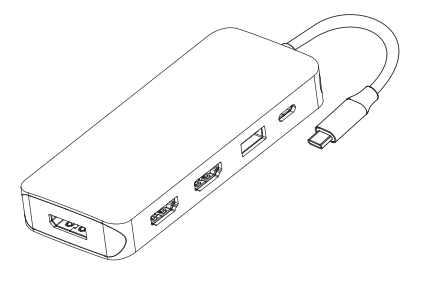

ENGLISH

# Product Introduction

This USB C 9 in 1 hub provides a stable connection and increases the productivity of your device by expanding the female USB C port to multiple possibilities of connectivity. Keep your laptop charging while still providing power to each external device attached. Extensive compatibility meets every need of almost all USB C devices and unlock ultimate convenience.

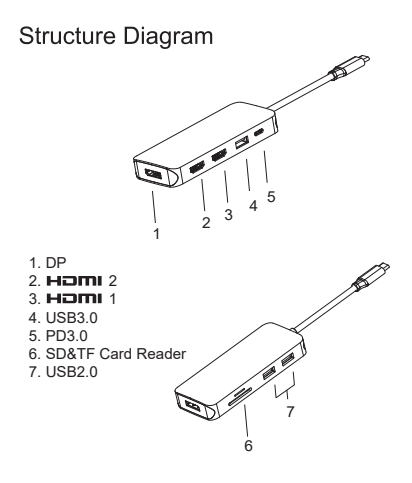

#### Features

#### 1. DP: 4Kx2K 3840x2160 (work separately if source is DP1.4.) 4Kx2K 3840x2160 (work separately if source is DP1.2.) 2. HDMI 2: 4Kx2K 30Hz / 3840x2160 max 3. HDMI 1: 4Kx2K 60Hz / 3840x2160 (work separately while source is DP1.4 ) 4Kx2K 30Hz / 3840x2160 (work separately while source is DP1.2 ) 4. USB 3.0: Data transfer speed up to 5Gbps. 5V/0.9A@4.5W. 5. PD3.0: Support 100W power in, but charging is limited with 87W for safety. 6. SD/TF Card Slots: Read: 10 - 30MB/s; Write: 20 - 40MB/s ; affected by card's quality. 7. USB 2.0:

Data transfer speed up to 480Mbps, 5V/0.5A@2.5W.

Support SST / MST Comply with USB-C interface specification Built in conversion chip, plug and play

#### Connection

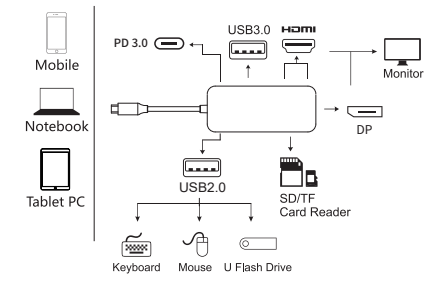

# Graphics Settings for window 10 1.Clone mode

Right click desktop >Graphics Settings >Display

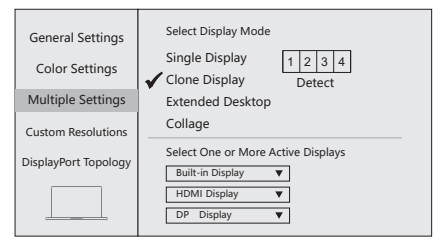

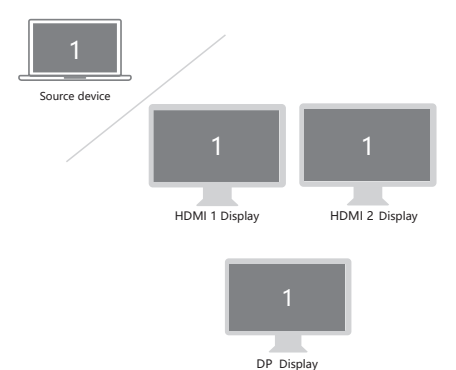

### 2.Extended Desktop(NOT supported by APPLE)

Right click desktop > Graphics Settings > Display

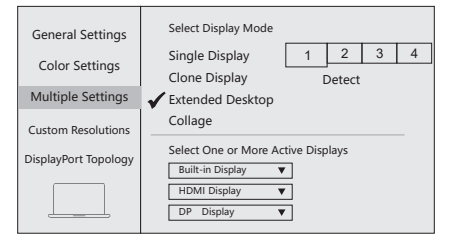

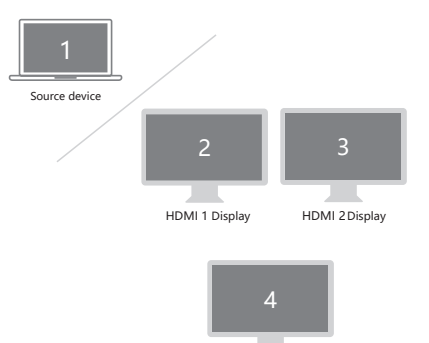

DP Display

# **Graphics Settings for Mac**

## 1.Mirror Display

Apple logo>System Preferences >Displays

| ••• <>                                |                                                                                             |               |
|---------------------------------------|---------------------------------------------------------------------------------------------|---------------|
| _                                     | Display Arrangement Color Night Sh                                                          | ift           |
| To rearrange the<br>To relocate the r | e displays, drag them to the desired position.<br>nenu bar, drag it to a different display. |               |
| Mirror Disp                           | lays                                                                                        |               |
| Airplay Displays:                     | ff 🔅                                                                                        | Catherniadaur |

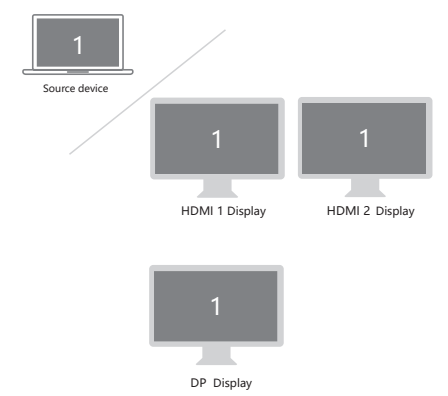

# 2.Extend Display

#### Apple logo>System Preferences >Displays

| Display Arrangement Color Night Shift                                                                                      |
|----------------------------------------------------------------------------------------------------|
| To rearrange the displays, drag them to the desired position.<br>To relocate the menu bar, drag it to a different display. |
|                                                                                                    |
|                                                                                                    |
| Mirror Displays                                                                                                    |
| Airplay Displays: Off                                                                                                    |
|                                                                                                    |

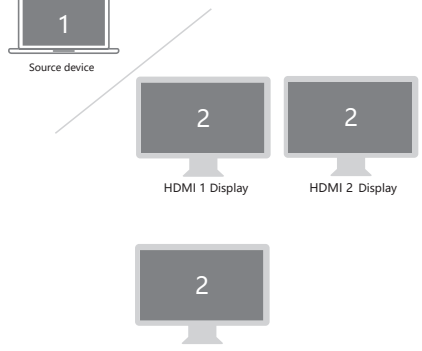

DP Display

# F&Q

- A. Why is there no video output ?
- Pls make sure if your USB-C devices support video output.
- 2. Pls make sure if the connection is good.
- 3. Pls use standard HDMI cable.
- B. Why is there no audio output from HDMI ?
- 1. Pls make sure if there's audio output on the Monitor.
- 2. Pls set the external monitor as default audio output device.

#### Note

- The USB-C source devices (mobile/notebook/tablet PC) must support OTG.
- For Video output, USB-C source devices must support video output.
- 4Kx2K@60Hz video display, need your computer support DisplayPort (DP) v1.4 (HBR3).
- 4. Please update Mac OS of your MacBook to Catalina (10.15.1) or above for better compatibility.

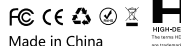

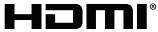

HIGH-DEFINITION MULTIMEDIA INTERFACE The terms HDML HDML HDML Hgh-Definition Multimedia Interface, and the HDML Logo are trademarks or registered trademarks of HDML Lograning Administrator, Inc.